| (-)¤ | 可里云 | 云市场  |           |                  |                    |                  | 青榆入关键                                                                                            | 1                |                 |                  | 搜                             | 素云市场     |
|------|-----|------|-----------|------------------|--------------------|------------------|--------------------------------------------------------------------------------------------------|------------------|-----------------|------------------|-------------------------------|----------|
| 首页   | 服务  | 建站   | API       | 企业应用             | 基础软件               | 安全               | loT                                                                                              | 阿里云心             | 选 HOT           | 行业云              | 用户案例                          | 企业查询     |
|      |     | 云市场首 | 顶 > 全部    | 分类 > 零售通 >       | 软件子市场 > 商          | 豚工具              |                                                                                                  |                  |                 |                  |                               |          |
|      |     |      | 0         | 网上管家             | 婆云进销存              | 1                |                                                                                                  |                  |                 |                  |                               |          |
|      |     |      | BRIEFE TR | 管家婆云进            | 消存版:充分体            | 现了SaaS           | (<br>)<br>(<br>)<br>(<br>)<br>(<br>)<br>(<br>)<br>(<br>)<br>(<br>)<br>(<br>)<br>(<br>)<br>(<br>) | 易用、省心、           | 安全的特            | 点,可帮助中           |                               | L务流程,实现采 |
|      |     |      |           | 购、销售、<br>据实时同步   | 库仔、收入、罗<br>、畅销滞销自动 | 費用、成本、<br>加提示、商品 | 利润等信<br>出合套餐                                                                                     | 退的全万位⊅<br>促销、价格管 | 办态在线拿<br>管理高效全证 | 控和管埋。确<br>面、账目状况 | 服商品管理并<br>清楚明 <mark>白。</mark> | 然有序、库仔数  |
|      |     |      |           |                  | 600                |                  |                                                                                                  |                  |                 |                  |                               |          |
|      |     |      |           | 价格 : ¥<br>续费 : ¥ | 688                |                  |                                                                                                  |                  |                 |                  | 近180天成交:<br>用户评分:01           | 5笔       |
|      |     |      |           |                  |                    |                  |                                                                                                  |                  | 1 aza           |                  |                               |          |
|      |     |      | 宴餐版       |                  | 2用户                | 3用户              | 4用户                                                                                              | 5用户              | 6用户             | 7用户              | 8用户                           | 9用户      |
|      |     |      |           | 10用户             | 无限用户               | 10用户以            | 义上加1用户                                                                                           |                  |                 |                  |                               |          |
|      |     |      | 购买时       | <del>〔</del> :1年 | 试用 15天             |                  |                                                                                                  |                  |                 |                  |                               |          |
|      |     |      |           | ÷+ BOB           | 157                |                  | -                                                                                                |                  |                 |                  |                               |          |
|      |     |      |           | 77 Bhile         |                    | 加入网络狮            | ÷                                                                                                |                  |                 |                  |                               |          |

第一步:选择需订购的产品及套餐版本,点击"立即购买",进行付款。

| (一) 阿里云 |                                                                                   |                    | 冒約拖车 工单 备素 简体中文 ▼ liucheng52**** |                   |  |
|---------|-----------------------------------------------------------------------------------|--------------------|----------------------------------|-------------------|--|
|         | 1 确认订单                                                                            |                    | → 支付完成                           |                   |  |
|         | 遍作描商                                                                              |                    |                                  |                   |  |
|         | 软件市场, 满足您服务 <b>器配置、建站、管理</b> 监控、应用                                                |                    |                                  |                   |  |
|         | 使用须知                                                                              |                    |                                  |                   |  |
|         | <ol> <li>工具关商品下载安装、请在该商品的管理详惯页中,</li> <li>2. 如有曾后问题, 请根据该商品详情页的服务商联系信息</li> </ol> |                    |                                  |                   |  |
|         | 您还可以                                                                              |                    |                                  |                   |  |
|         | 超昆閘,超级省                                                                           | 飞天会员专享             | 阿里云试用中心                          | 新人福利重磅未袭          |  |
|         | 云服务器产品周,N41核2G秒杀38元/年                                                             | 立即加入事企业专属特惠、50元代金券 | 100+款试用云产品,最长免费试用12个月            | 云数据库 MySQL 19.9元起 |  |
|         | 查看洋街                                                                              | 宣吾详情               | 查看洋博                             | 查看详情              |  |
|         |                                                                                   |                    |                                  |                   |  |

第二步:支付成功后,点击"管理控制台"

| ☰ (-) 阿里云 🔤 | 為 工作台                                                                                                    |                                                        | Q 搜索                                                                      | 携用 工单 ICP 备室 企  | 业 支持 App 🖸 🛕 🗑 簡体 🌖       |
|-------------|----------------------------------------------------------------------------------------------------|--------------------------------------------------------|---------------------------------------------------------------------------|-----------------|---------------------------|
| 云市场         | 一已购买的服务                                                                                                    |                                                        |                                                                           |                 | ② 加載列表成功                  |
| 已购买的服务      |                                                                                                    | 您购买的                                                   | 的同上管家婆云进拥存尚未填写评价,立即评价                                                     |                 |                           |
| 订单列表        | 商品名称 ∨ 満施入 Q                                                                                                    |                                                        |                                                                           |                 |                           |
| 未支付订单       | 商品                                                                                                    | 商品类型(全部) >>>                                           | 状态(全部状态) >                                                                | 到期时间(全部) >      | 握作                        |
| 需求管理        | 网上管安迪干讲站在                                                                                                    |                                                        |                                                                           |                 |                           |
| 定制方案管理      | 设置备注 /                                                                                                    | 授权码                                                    | 巴开通                                                                       | 2022-01-15 即将过期 | 援权码列表   转正   详情           |
| 退款管理发票管理    | 规格:1用户<br>付援方式:周期购买<br>创建时间:2021-12-30                                                                           | 成都童皇侠科技股份有限公司                                          | • 联系终们                                                                    |                 | 使用描演                      |
| 优惠券管理       | 实例D: 46236425                                                                                                    |                                                        |                                                                           |                 |                           |
| 合同管理        |                                                                                                    |                                                        |                                                                           |                 | 共有1条, 每页显示: 10条 《 〈 1 〉 》 |
| 我的关注 🔤      | 根据您的购买记录,为您推荐:                                                                                                   |                                                        |                                                                           |                 | 换一批                       |
|             | 每日報量卡<br>基子人工智能(7人资源等外进技术, 开发者已接输人用中国历生日及英大日<br>用户设于的超量本, 每天都能成聚一个能量数字,还有个性化的关键用以解<br>100元成定: 70% (评分:★★★★★ (43) | 期生成<br>读,生 <b>X元移动的</b><br>一款面向中山<br>全员智慧协作<br>180天成茨: | <b>何办公</b><br>增企业的效率提升平台,让企业实现高效够动办公、绩效管理提升、<br>E.<br>598 (评分:★★★★★(4.98) |                 |                           |
|             |                                                                                                    |                                                        |                                                                           |                 |                           |
|             |                                                                                                    |                                                        |                                                                           |                 | 8                         |

## 第三步:进入已购服务,点击"授权码列表",查看授权码信息。

| ☰ (-) 阿里云 | â Ire                                                                           | Q 搜索             | 费用 工单 ICP 备卖 企业 支持 Ar | 99 🖸 🖞 🗑 🕅 🕸 🧐 |
|-----------|---------------------------------------------------------------------------------|------------------|-----------------------|----------------|
| 云市场       | 网上管家装云出锅存 电远回上一级                                                                |                  |                       |                |
| 已购买的服务    | 基本信息                                                                            |                  |                       | 转正             |
| 订单列表      | 产品名称: 网上警察婆娑进物存                                                                 | 产品状态: 已开通        |                       |                |
| 未支付订单     | 创建时间: 2021-12-30                                                                | 结束时间: 2022-01-15 |                       |                |
| 秦灾管理      | 組余时间: 16天                                                                       | 产品规格: 1用户        |                       |                |
| 定制方案管理    | 使用損需:重要損需                                                                       |                  |                       |                |
| 退款管理      | 产品接吸码                                                                           |                  |                       |                |
| 发票管理      | ※活状念:未搬活 汚災) 古149                                                               |                  |                       |                |
| 优惠券管理     | 激活码:MGCCEUTZIAPKRTMAKS611RURI4OPCQUOHSAEPXUDVXIT7/TNBYH0PYBMPQE0XHFQ 質制 創性激活研制表 |                  |                       |                |
| 合同管理      | 激活地检: http://register.wsgip.com.cn/Jxc/index.aspx 前社知道                          |                  |                       |                |
| 我的关注 🛛    |                                                                                 |                  |                       |                |
|           |                                                                                 |                  |                       |                |

## 第四步:查看激活码,点击"复制",再点击"前往激活",授权使用应用

| ← → C ▲ 不安全   register.wsgjp.com.cn/txc/index.aspx?spm=5176.2020520132.0.0.29297218FlmTy7 | ☆ 🏞 🌚 (更新 : |
|-------------------------------------------------------------------------------------------|-------------|
| 🗰 应用 M Gmail 💶 YouTube 💡 地图 🧧 公司项目 📔 工具 🧧 服务器地址 📒 个人工具 🧧 公司网址 🍟 百度一下,你就知道                 | 13 阅读清单     |
| 蒂尔达·第二章                                                                                   | 28-85310000 |
| 2200上管家楼                                                                                  |             |
| 新用户: 是指包主义均平管家坚明自由中软件。<br>我用户: 是指包主义均平的管家坚明自由中软件临近到期或已到期,现在统<br>费。                        |             |
| 客能持续: 000-45310000   在线高语: 🛃 QQ23版 🕑   服長計詞: 9100-477.30                                  |             |

第五步:跳转进入网上管家婆网页,选择"新用户","老用户"

|       | 曼·斯特法: 020-06310000                                     |
|-------|---------------------------------------------------------|
|       |                                                         |
| 用户注册  |                                                         |
| 版本:   | 家婆云进确存                                                  |
| 公司名称: |                                                         |
| 用户名:  |                                                         |
| 手机号码: |                                                         |
| 联系人:  |                                                         |
| 由5辆:  |                                                         |
| 樂叹得:  |                                                         |
| 验证码:  | 5738                                                    |
|       | 网上曾家婆親勞协议                                               |
| I     | 22会社勝倫島<br><注労産額数度大均変要30秒>                              |
|       | 審羅熱线: 003-05310000   在线面面: ● QQZX版 💟   服务时间: 9·00-17.30 |

第六步:新用户注册,填写相关信息(授权码填写),注册成功即可使用。